# 定期接種予診票交付・再交付申請マニュアル

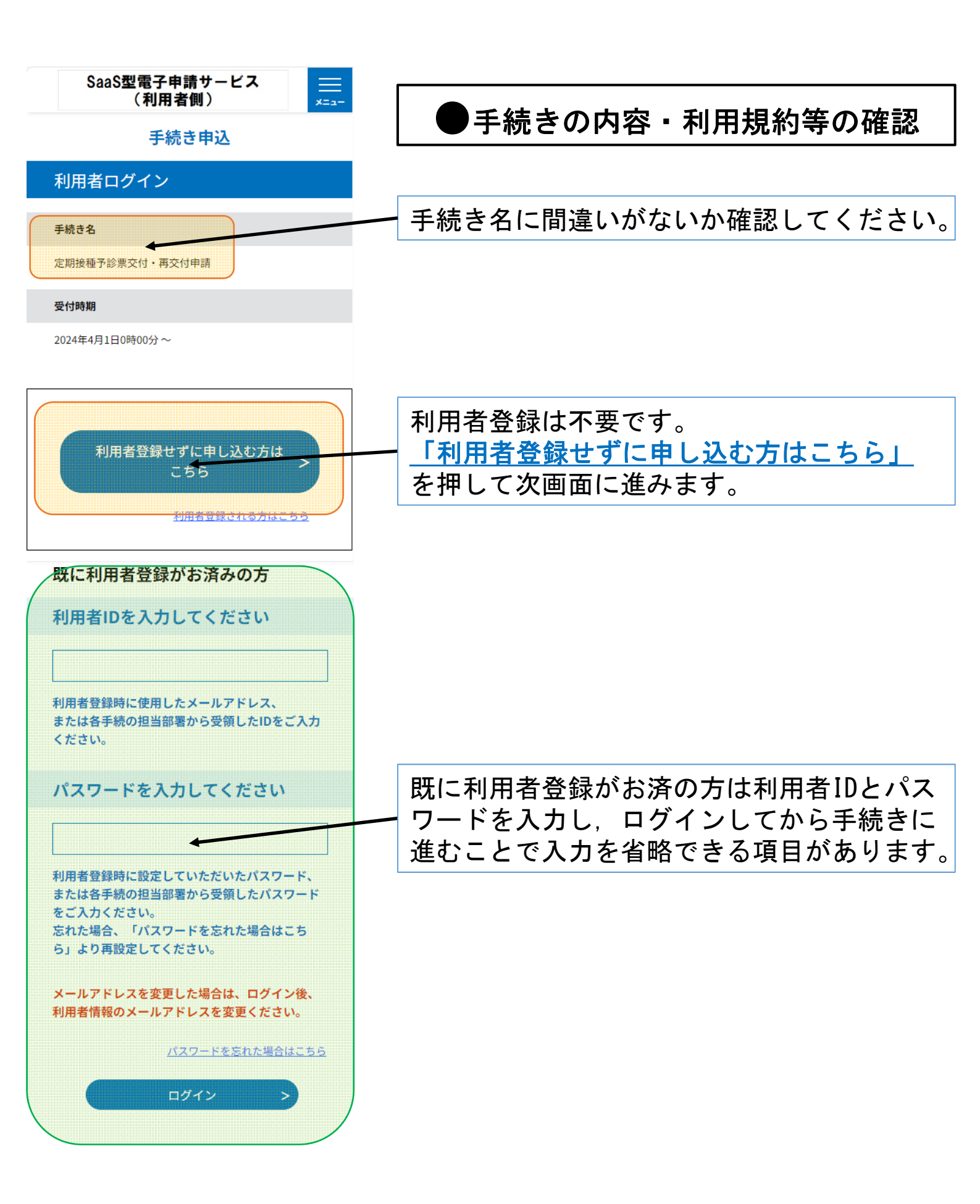

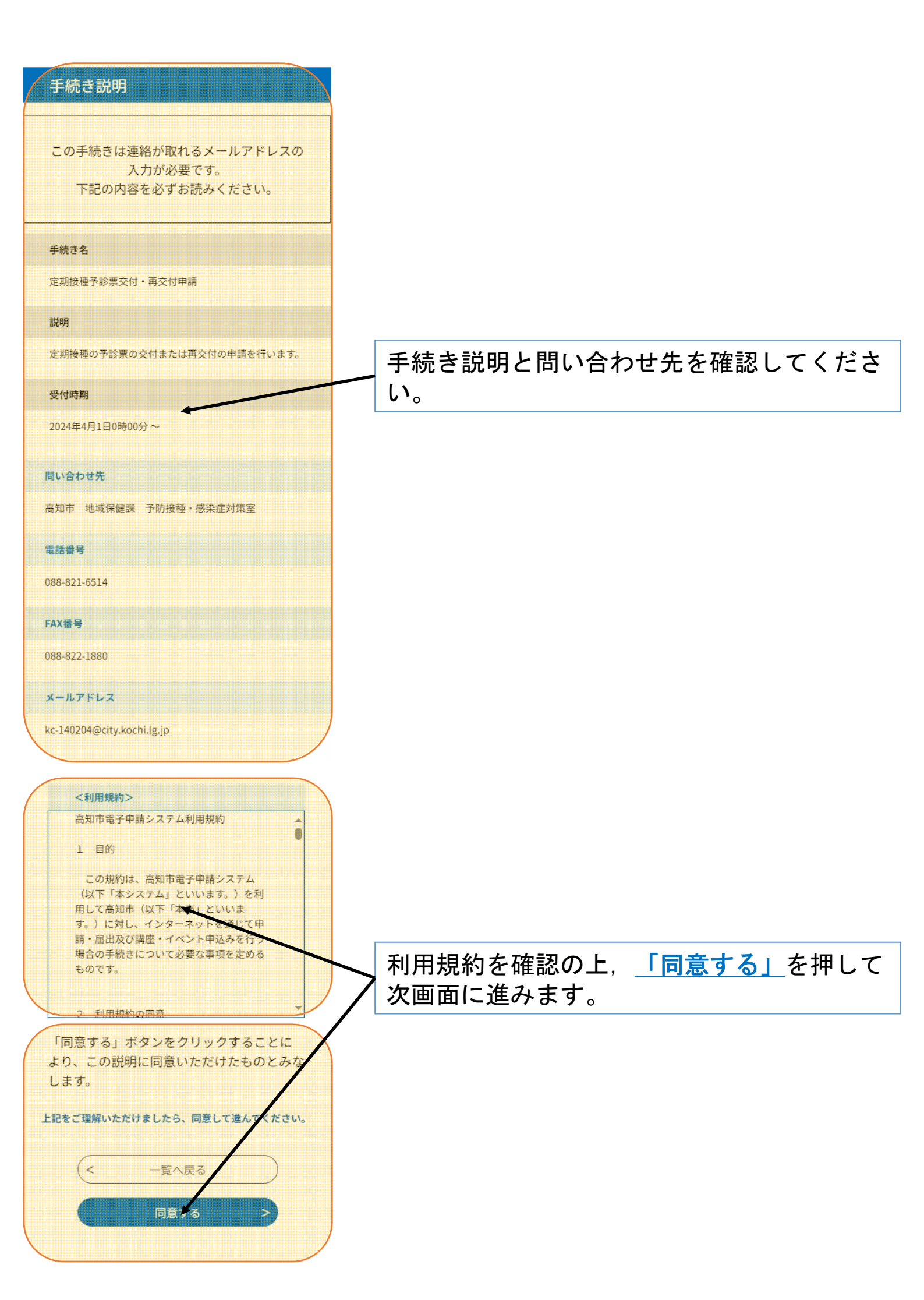

#### 1 申請者情報

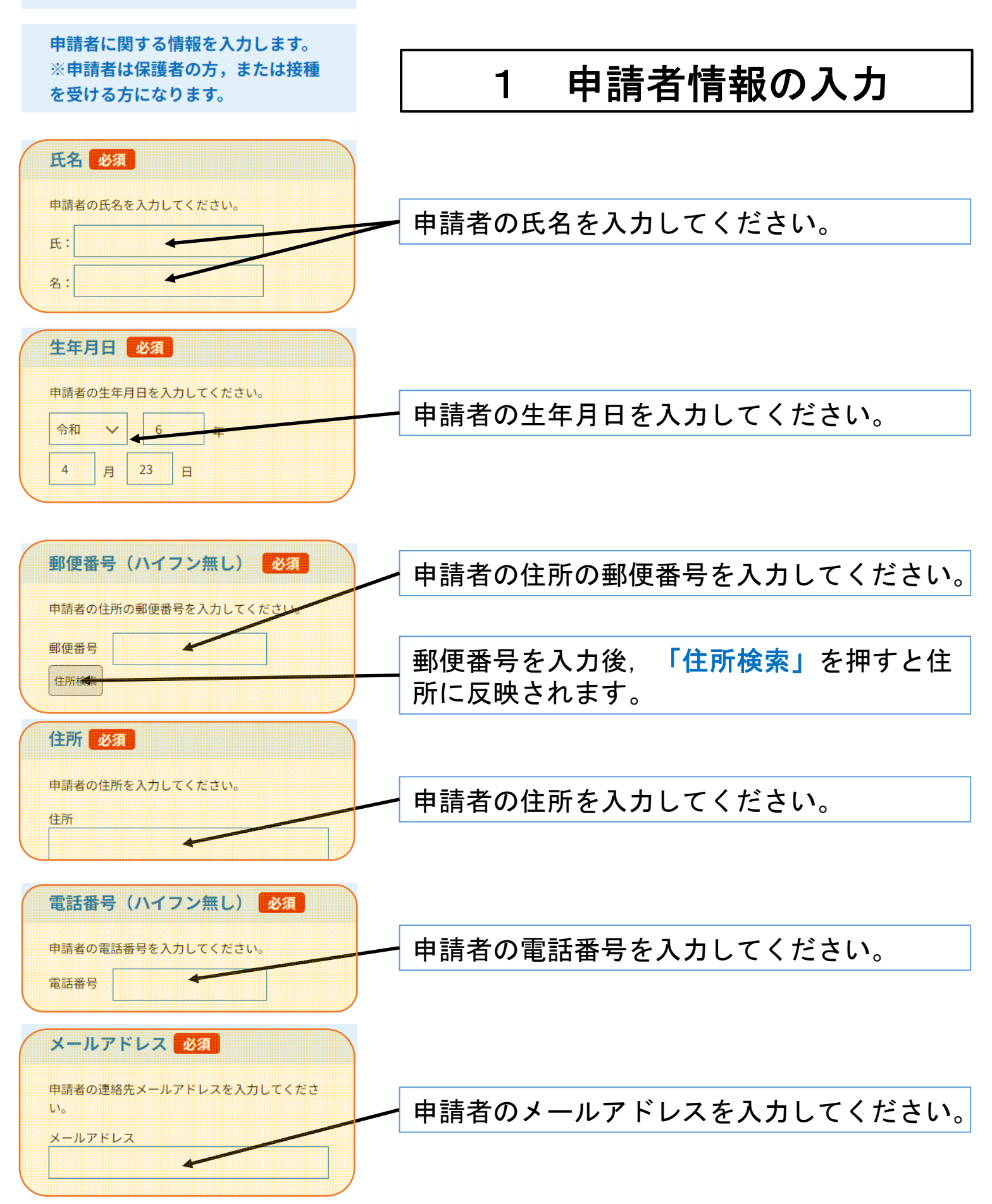

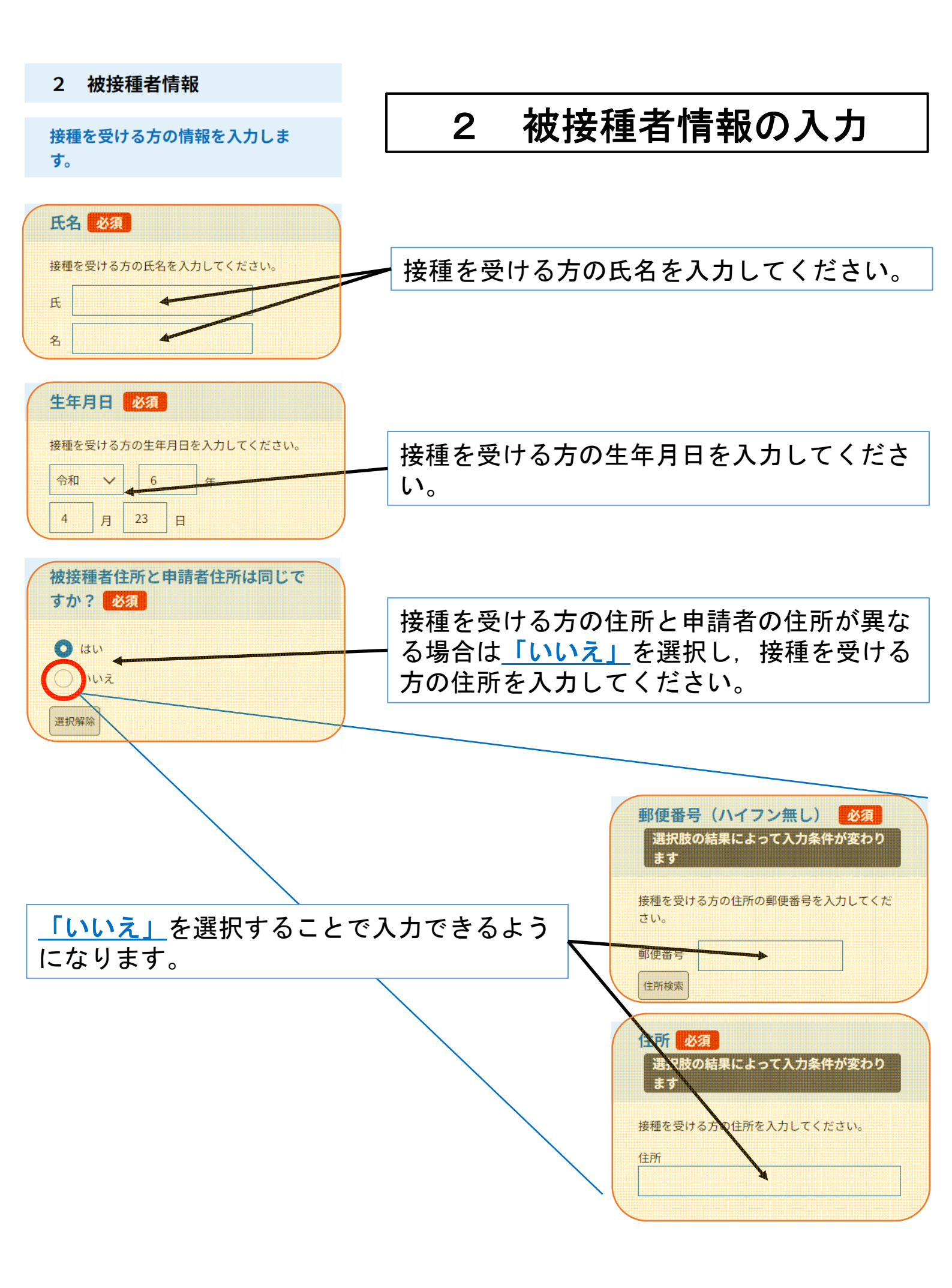

#### 3 母子健康手帳の写しの添付

母子健康手帳の写し(写真も可)を 添付します。 ※写真を添付する際は必要なページ すべてを<u>事前に撮影</u>してから添付し てください。 ※母子健康手帳が手元にない場合は 別途お問い合わせください。

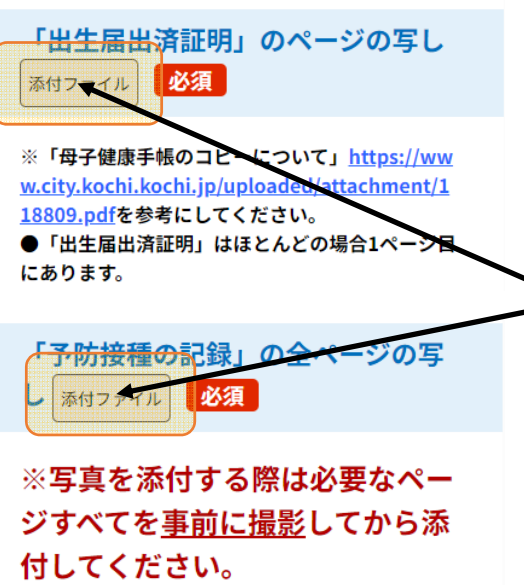

※「母子健康手帳のコピーについて」<u>https://ww</u> w.city.kochi.kochi.jp/uploaded/attachment/1 18809.pdfを参考にしてください。

●かかった病気の欄に記載があれば該当のページ
も添付してください。
●接種していないことを確認するため,空白のペ

●接種していないことを確認するため、生日のページでも添付が必要です。

●付箋等が貼っている場合ははがし,記載内容が 全て確認できる状態で添付してください。 ●接種記録等をのり付けしているページはのり付

● 反確認識などのうちかどているべくうねのうち けがある状態と、めくった状態でそれぞれ添付し てください。

## 3 母子健康手帳の写しの添付

<u>「添付ファイル」</u>を押して、母子健康手帳の 写しを添付します。

【必要な箇所】 「出生届出済証明」のページ 「予防接種の記録」の全ページ (かかった病気の欄に記載があれば該当のページ)

※「予防接種の記録」は、複数のページに 記載があります。 写真を添付する際は、必要なページを事 前に撮影してから添付してください。

4 交付・再交付が必要な定期接種の種類の選択 4 交付・再交付が必要な定期 接種の種類 交付・再交付が必要な予防接種の種類を選択 します。 下記のいずれかを選択してくださ 特定の定期接種の予診票が必要な方以外は、 い。必須 「現在接種が可能なすべての予防接種の予診 票」を選択してください。 現在、接種が可能なすべての定期接種の予 診票 ま定の定期接種の予診票 特定の定期接種の予診票が必要な方は、「特 定の定期接種の予診票」を選択して交付・再 選択解除 交付が必要な定期接種をすべて選択してくだ さい。 交付・再交付を希望する定期接種を すべて選択してください。 必須 選択肢の結果によって入力条件が変わり 「特定の定期接種の予診票」を 選択することで選択できるよう B型肝炎 初回 1回目 になります。 8型肝炎 初回 2回目 B型肝炎 追加 ロタウイルス感染症 1回目 ロタウイルス感染症 2回目 5 申請理由 申請理由の選択 5 申請理由を選択してください。 必須 () 転入 ()紛失 申請理由を選択します。 ()破損・汚損 該当する申請理由を選択してください。 予診のみで接種できなかった その他(理由を記入してください。) 選択解除 入力内容に間違いがないか確認し、「確認へ 進む」を押して次画面に進みます。 確認へ進む

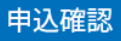

### まだ申込みは完了してい

### ません。

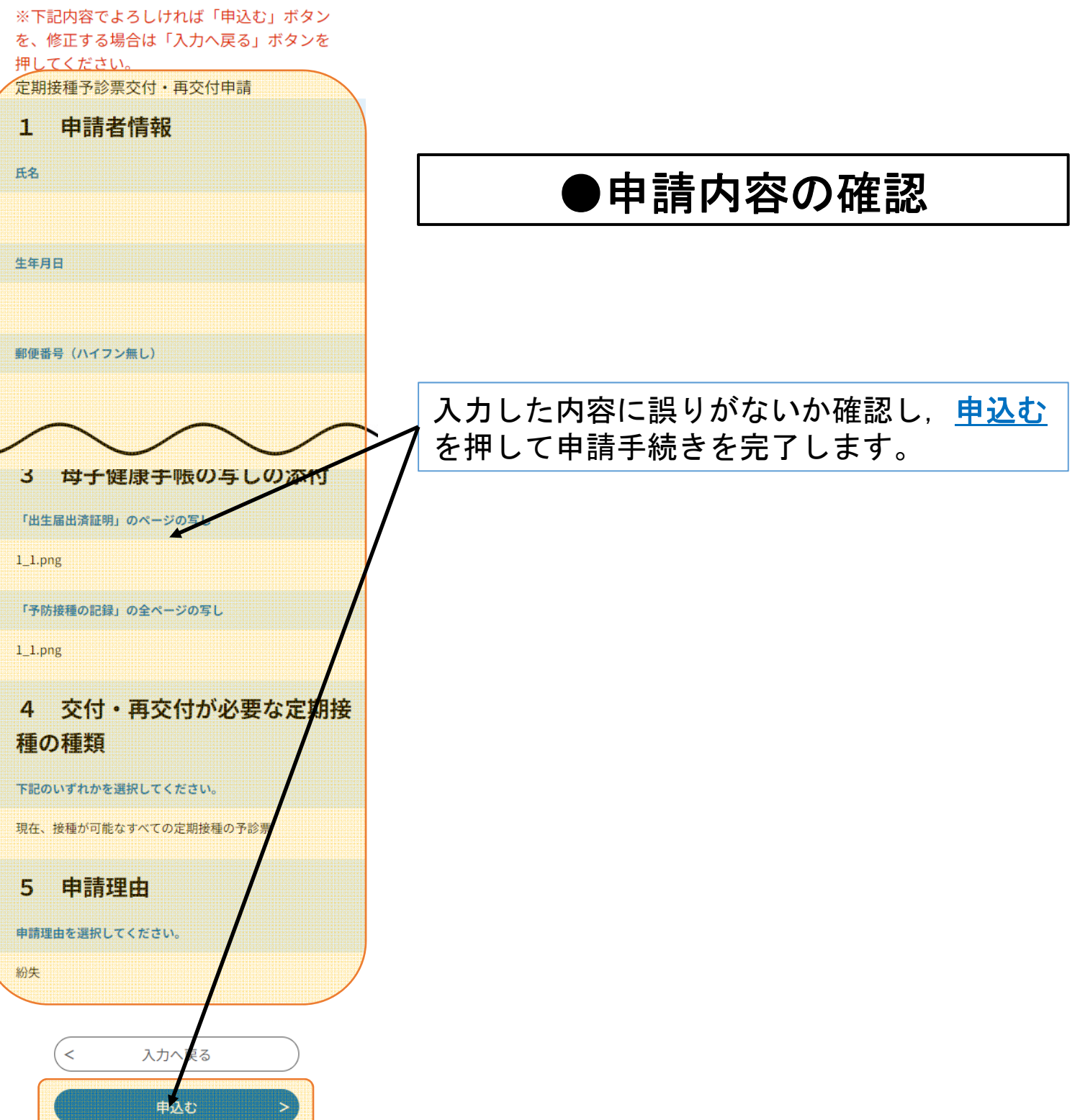

#### 申込完了

定期接種予診票交付・再交付申請が完了しま した。

申請いただいた内容を確認後,不備等がある 場合は,修正を依頼する場合があります。

申請内容に問題なければ,申請を受理し,受 理通知メールをお送りします。

申請内容の照会・修正・取下げをされる場合 は「申請内容照会」から手続きが可能です。

※照会等の手続きには上記及び申請完了メー ルでお送りする整理番号・パスワードが必要 となります。

## 申込みが完了しました。

下記の整理番号 とパスワード を記載したメ ールを送信しました。

メールアドレスが誤っていたり、フィルタ等 を設定されている場合、 メールが届かない可能性がございます。

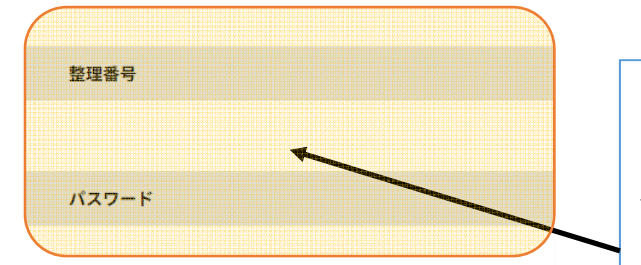

整理番号 とパスワードは、今後申込状 況を確認する際に必要となる大切な番 号です。 特にパスワードは他人に知られないよ

うに保管してください。

なお、内容に不備がある場合は別途メ ール、または、お電話にてご連絡を差 し上げる事があります。

< 一覧へ戻る

## ●申請手続き完了

以上で申請手続きは完了です。

入力したメールアドレス宛に申請が完了した 旨のメールが送信されますのでご確認くださ い。

申請内容に問題がなければ申請を受理し,郵 送にて予診票をお送りいたします。 受理が完了した旨のメールが送信されますの でご確認ください。

下記URLのページで「整理番号」・「パス ワード」を入力することで申請内容の確認・ 修正等が可能です。

<u>https://apply.e-tumo.jp/city-kochi-ochi-</u> u/inquiry/inquiry\_initDisplay